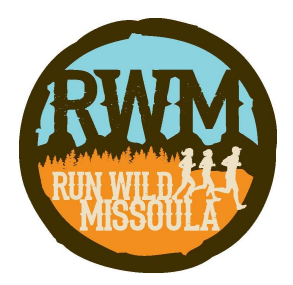

## **Instructions for Downloading Membership Cards**

- 1. Sign into your **RunSignup** account
- 2. Click on the grey circle with the silhouette of a person in the upper right hand corner and then click on **Profile**
- 3. This will take you to your general RunSignup profile
- 4. Scroll all the way to the bottom until you see four purple blocks with links in them
- 5. The central block says Account Links at the top, click on My Club Memberships below that
- 6. Your Run Wild Missoula membership information will appear here
- 7. Under Membership ID there is a blue link that says Membership Card
- 8. Click on that link to download your membership card